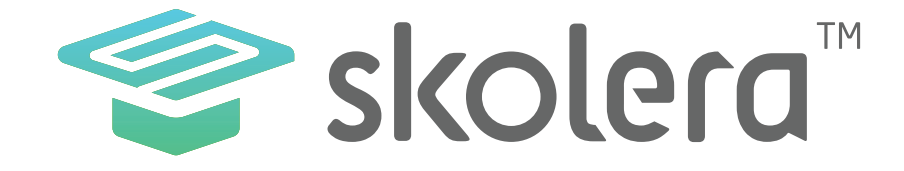

## كيفية التواصل مع المعلمين من واجهة المشرف التربوي في منصة سكولير ا

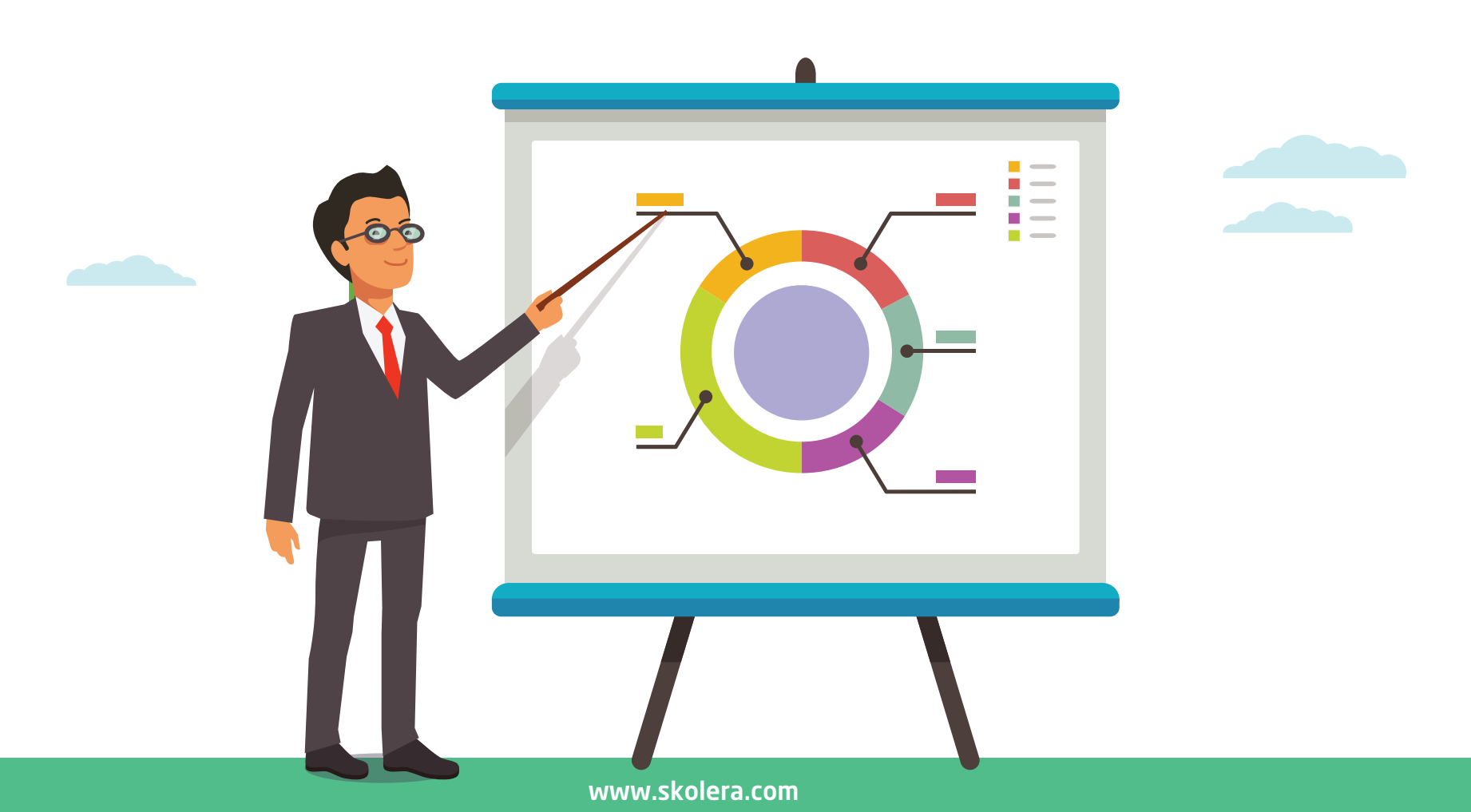

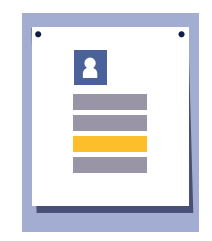

- تعد متابعة و تقويم أداء المعلمين التابعين للمشرف التربوي أحد أهم الركائز التي تعتمد عليها وظيفته حرصاً على الارتقاء بأساليب التدريس داخل الفصول الدراسية و للوصول إلى أعلى معدلات عالية من الفهم والاستيعاب لدى الطلاب بصفة عامة ، و قد اتاحت سكوليرا الأدوات التي من شأنها متابعة المعلمين و إبداء أي ملاحظات إيجابية أو سلبية بهدف العمل على التطوير الدائم داخل البيئة التعليمية .

نظام سكوليرا يتيح للمشرف التربوي الحصول على نسخة تجريبية مجانية لتجربة النظام بشكل واقعي والتعرف على خصائصه وذلك من خلال الضغط هنا.

https://www.skolera.com/ar/RequestDemo.aspx

| • |   |   |   | • |
|---|---|---|---|---|
|   | - | _ | - | - |

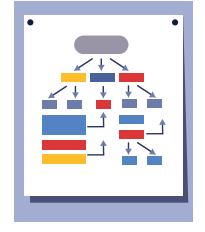

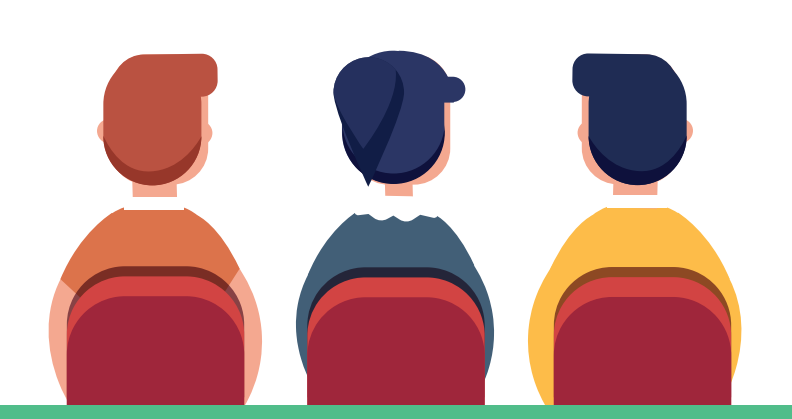

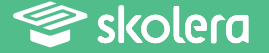

و لكي يتواصل المشرف التربوي مع المعلمين التابعين له عليه اتباع الخطوات التالية :

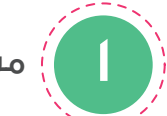

من الواجهة الرئيسية للمشرف التربوي قم باختيار المعلم الذي يرغب في التواصل معه .

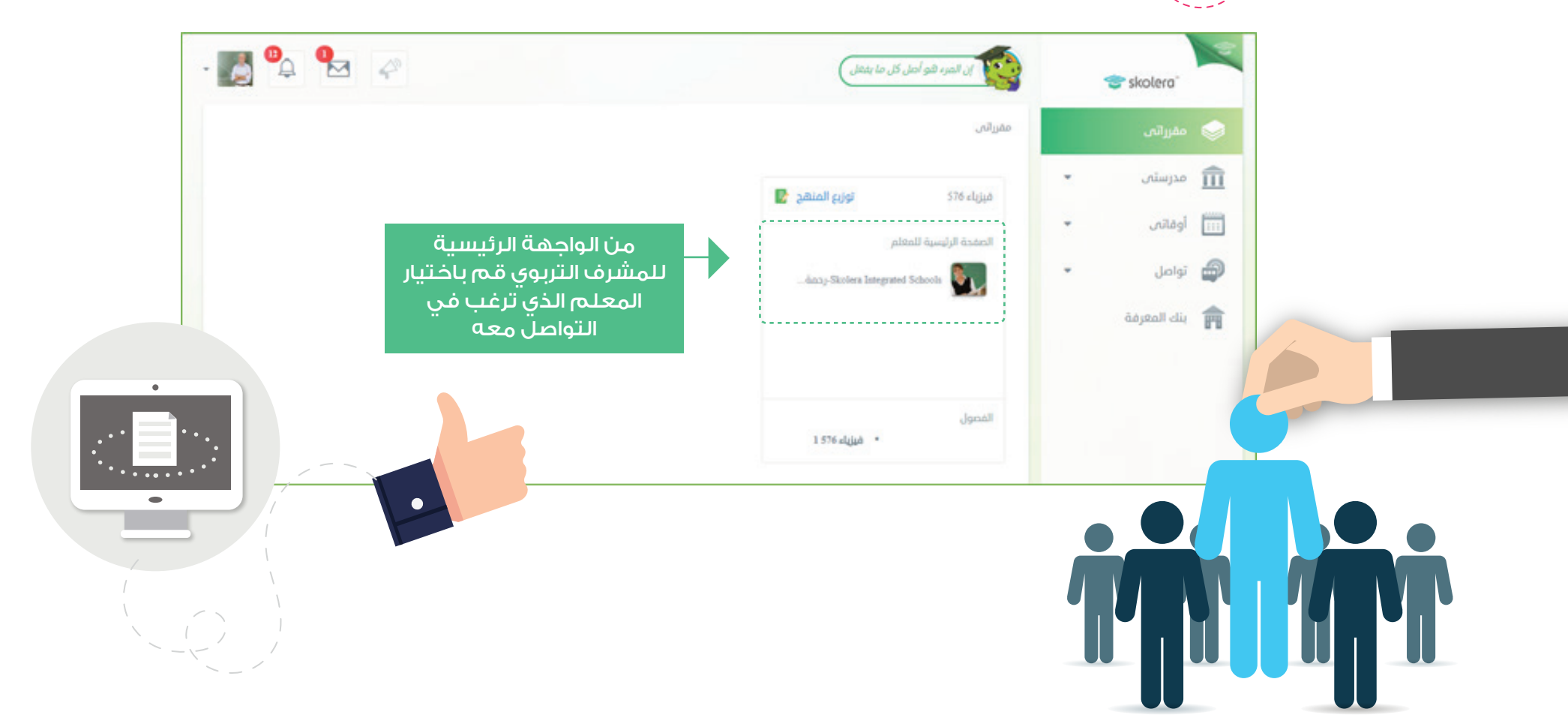

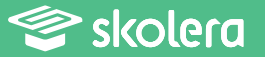

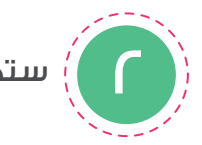

ستجد الآن الصفحة الخاصة بالمعلم الذي اخترته .. قم بالضغط على " ملتقى المعلمين " .

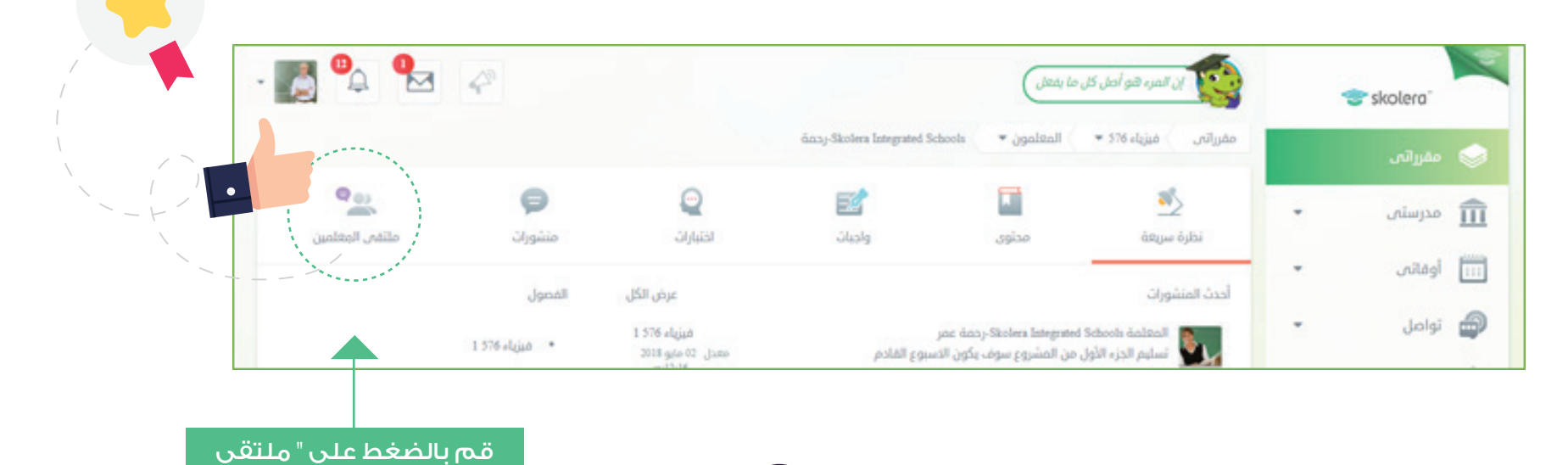

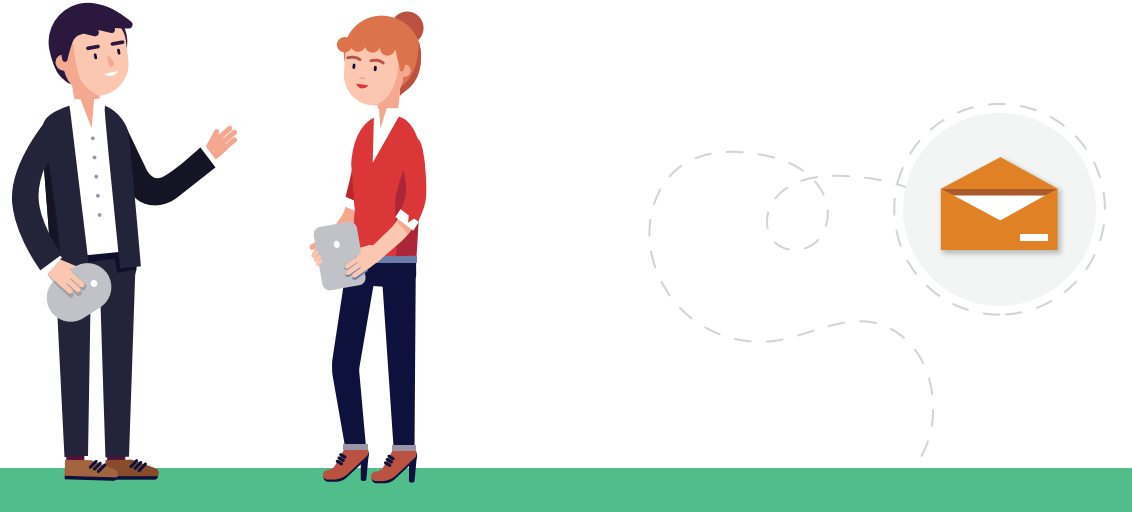

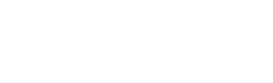

المعلمين "

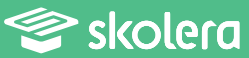

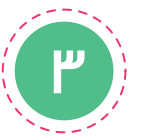

بعد الضغط على ملتقى المعلمين ستنتقل إلى الصفحة الخاصة بالرسائل و المنشورات قم بالضغط على رسائل من يسار الشاشة ، ثم اضغط على " إنشاء "

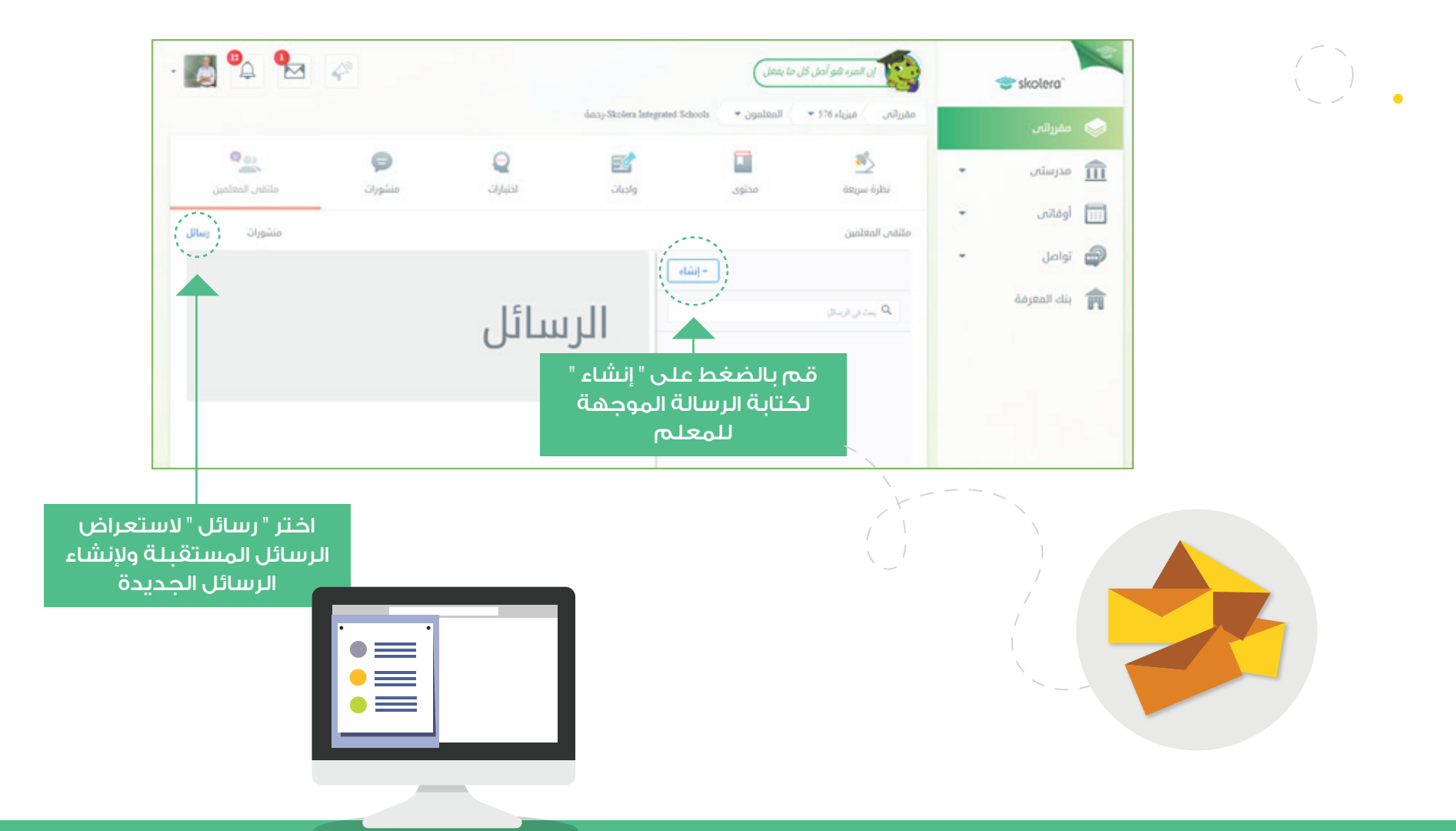

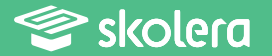

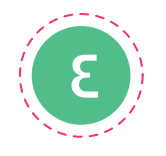

بالضغط على " إنشاء " ستجد البيانات الخاصة بالرسالة الجديدة التي ترغب في إرسالها ( للمعلم الذي قمت باختياره مسبقاً .. قم بتعبئة البيانات التالية :

- في مربع اسم المعلم قمت باختيار معلم أو أكثر من معلم تود تضمينهم في رسالتك . • اكتب موضوع الرسالة في مربع الموضوع .
  - ثم اكتب بيانات الرسالة .
- قم بكتابة بيانات الرسالة بالمربع المخصص لذلك بالأسفل ، مع الأخذ في الاعتبار أن للمشرف التربوي أن يقوم بإرفاق ملفات معينة للمعلم رسالته .
  - اضغط على " ارسل رسالة " حتى يتم الإرسال بنجاح .

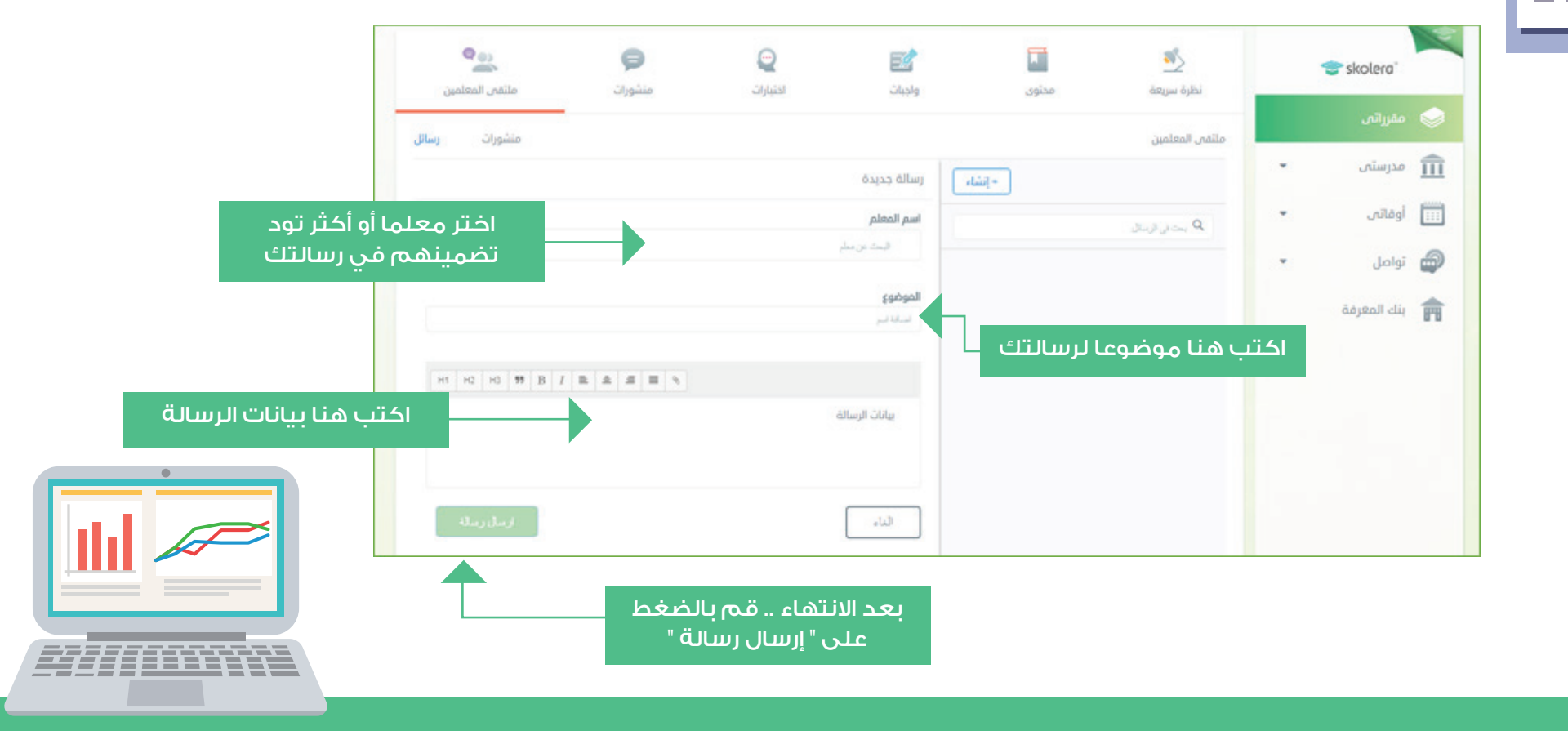

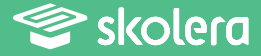

يمكنك أيضا مشاهدة فيديو شرح عملى لكيفية التواصل مع المعلمين من واجهة المشرف التربوي .أضغط هنا لمشاهدة الفيديو.

https://www.skolera.com/ar/RequestSupport.aspx

ملحوظة: ستجد الفيديو بعنوان " كيفية التواصل مع المعلمين من واجهة المشرف التربوي في نظام ادارة التعليم سكوليرا " في الجزء الخاص بمصادر المشرف التربوي في صفحة المصادر التعليمية .

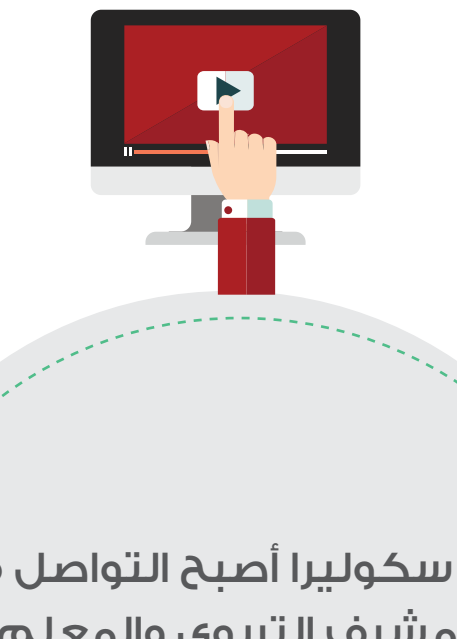

- مع سكوليرا أصبح التواصل فيما بين المشرف التربوي والمعلم أكثر سهولة و أسرع عن ذي قبل و دون الحاجة إلى إهدار الأوقات في عقد الاجتماعات و اللقاءات فيما بينهم .

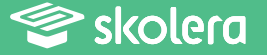